القضاء على الفير وسات المخفية

اعداد أمين دبابسية

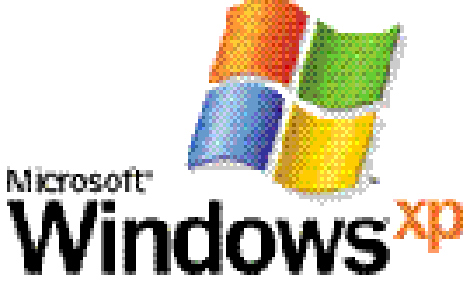

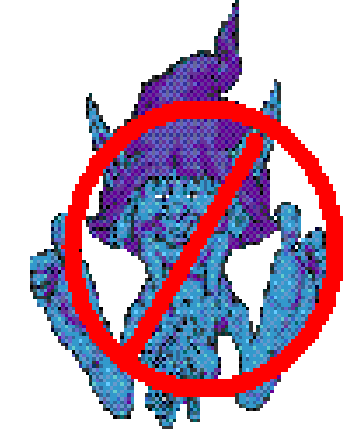

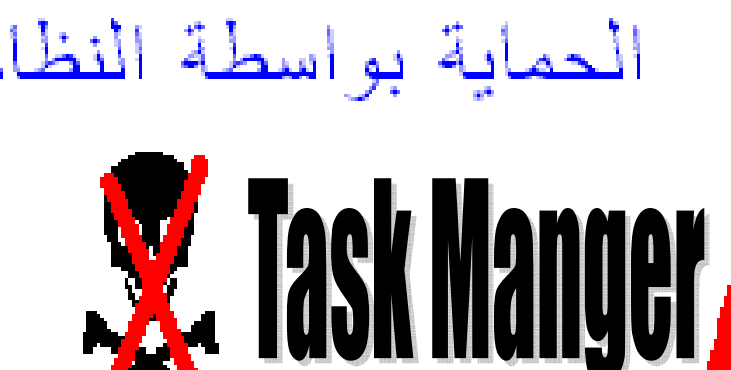

## الحماية من الفيروسات

aminedebabsia@gmail.com

Ctrl + Alt + Suppr

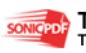

This PDF was created using the Sonic PDF Creator. To remove this watermark, please license this product at <u>www.investintech.com</u>

الله رب العالمين والصلاة والسلام على سيدنا ونبينا محمد عل لك عزيزي القارئ هذا الملف المبسط الذين أتمنى أن يح اك عزيزي القارئ. ، سوف يشرح لك كيفية التخلص من فيروس Task Manger Or Gestionnaire des tâches أو كما تسمى بخاصية Ctrl + Alt + Suppr ، يقوم بتعطيل هذه الخاصية و لأنها مهمة سوف نتعلم كيفية استعادها بدون برامج

## aminedebabsia@gmail.com WWW.rabababsia@gmail.com WWW.rabababsia@gmail.com

This PDF was created using the Sonic PDF Creator.

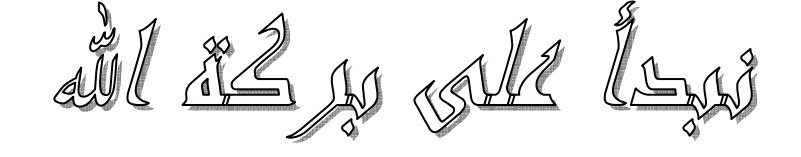

أو لا لنتأكد أن الخاصية غير نشيطة كما موضح بالصورة التالية:

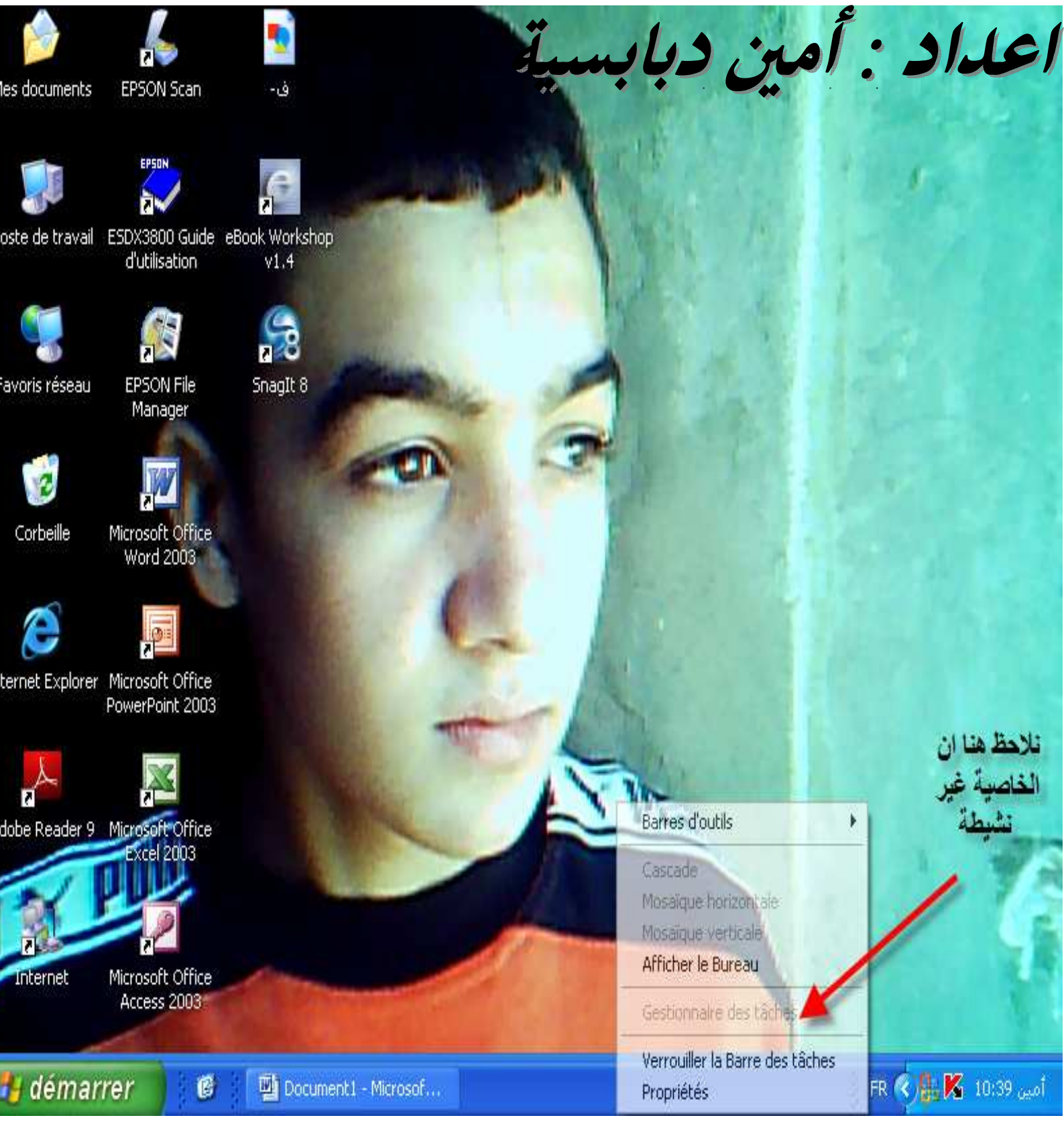

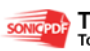

الآن بعدما تأكدنا أن الخاصية غير نشيطة لنقوم باسترجاعها كما يلى: اذهب الى قائمة ابدا ثم اختر قائمة تشغيل كما موضح بالصورة التالية :

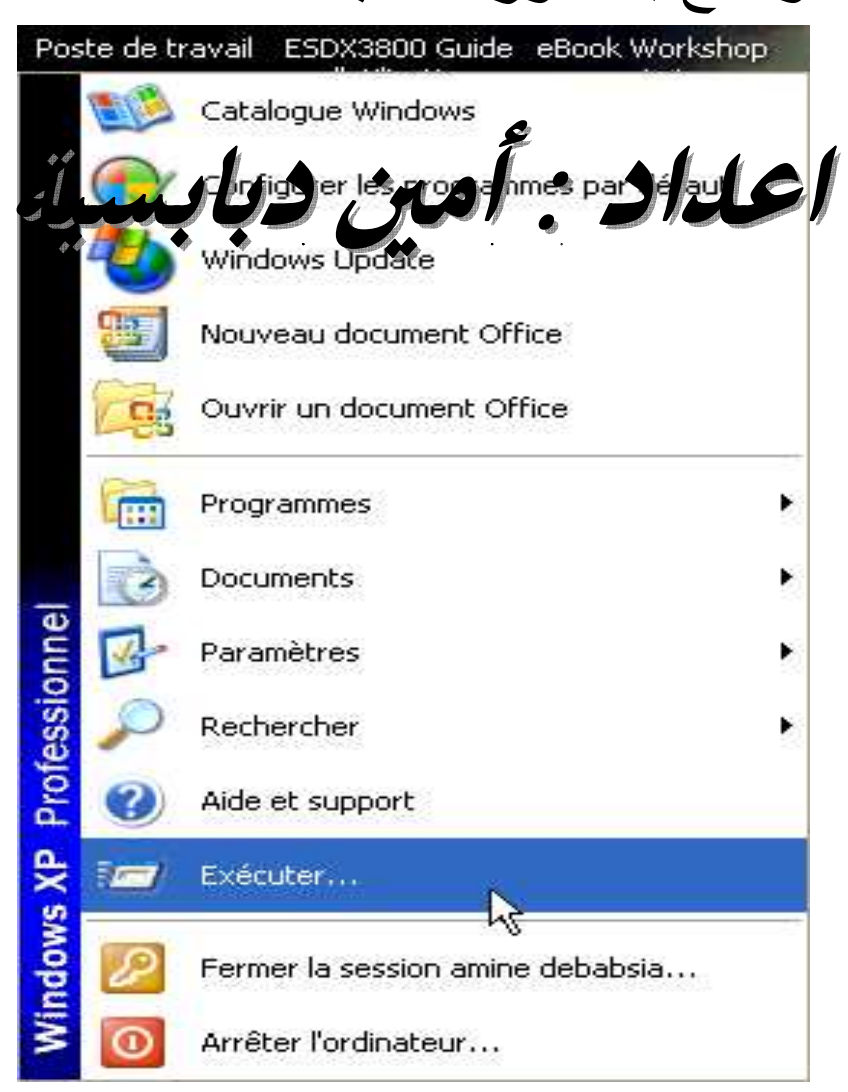

بعد الضغط على قائمة تشغيل سوف تظهر الصورة التالية:

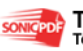

| Exécuter | ,                                                                        | ? 🔀                                         |
|----------|--------------------------------------------------------------------------|---------------------------------------------|
| <b>_</b> | Entrez letnint d'un program, el do<br>ressource internet (et Windows l'a | ssier, jour roou d'une<br>uvrite pour veus. |
| Ouvrir : | gpedit.msc ]                                                             | ✓                                           |
|          | OK Anni                                                                  | Jer Parcourir                               |

#### نكتب فيها الأمر gpedit.msc كما موضح بالصورة السابقة ثم نضغط Ok سوف تظهر الصورة التالية :

| 🚡 Stratégie de groupe                                                                                                    |                                                                                        |                                                              |  |
|----------------------------------------------------------------------------------------------------|----------------------------------------------------------------------------------------|--------------------------------------------------------------|--|
| Fichier Action Affichage ?                                                                                                    |                                                                                        |                                                              |  |
| ← → 🖪 🖀 😫                                                                                                    |                                                                                        |                                                              |  |
| <ul> <li>Stratégie Ordinateur local</li> <li>Configuration ordinateur</li> <li>Paramètres du logiciel</li> <li>Paramètres Windows</li> <li>Modèles d'administration</li> <li>Configuration utilisateur</li> <li>Paramètres du logiciel</li> <li>Paramètres Windows</li> <li>Modèles d'administration</li> </ul> | Stratégie Ordinateur local<br>Sélectionnez un élément pour obtenir une<br>description. | Nom<br>Configuration ordinateur<br>Configuration utilisateur |  |
|                                                                                                    | \Étendu 🖉 Standard /                                                                   |                                                              |  |

e

This PDF was created using the Sonic PDF Creator. To remove this watermark, please license this product at www.investintech.com

أمين 10:42 🔀 👫 FR

# Modèles d'administration کما موضیح

## نختر من هذه الصورة بالصورة التالية:

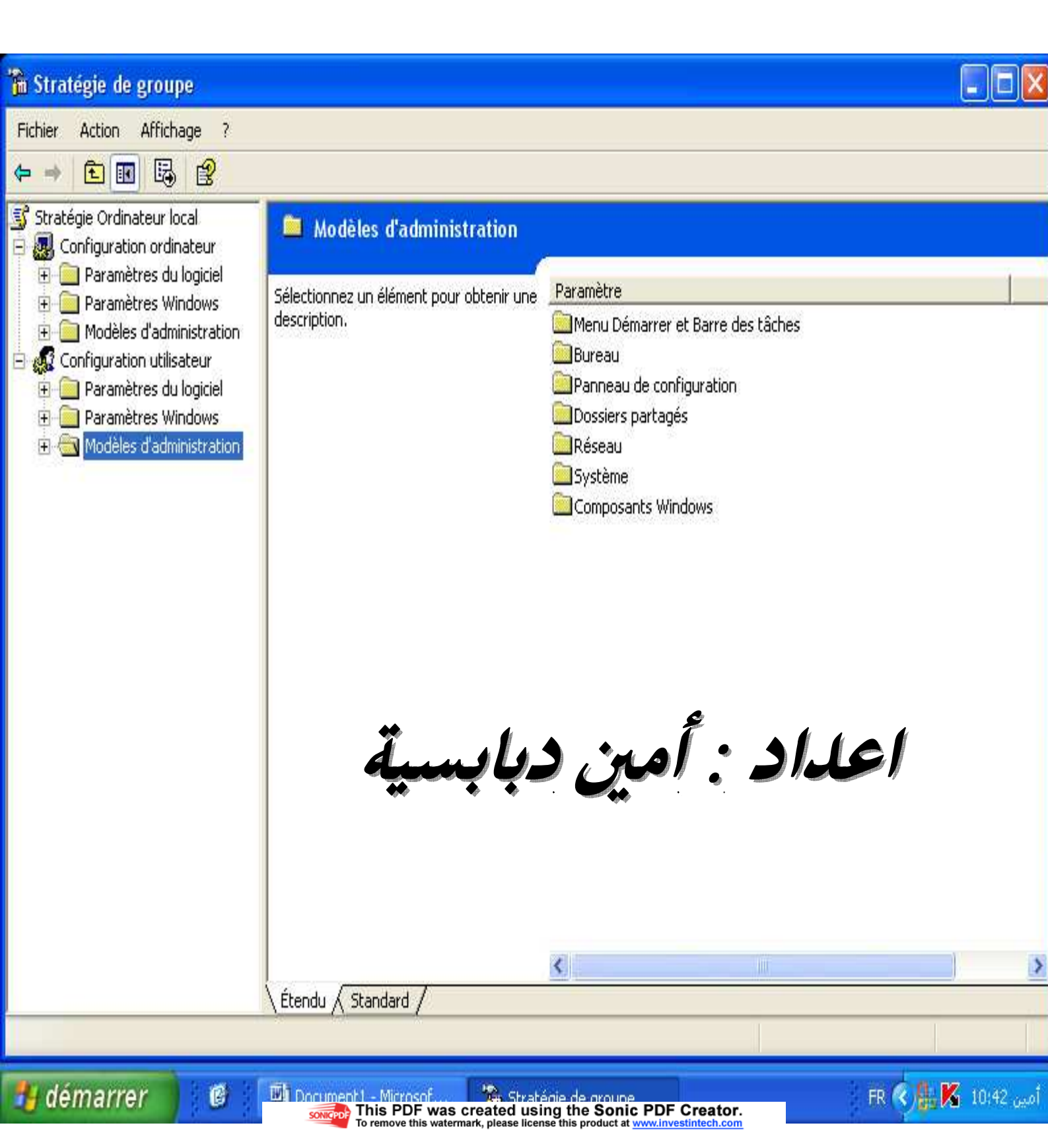

## الان اختر Systèm كما موضح بالصورة التالية :

| 🚡 Stratégie de groupe                                                                                                    |                                                                                                    |                                                                                                    |             |              |  |  |
|----------------------------------------------------------------------------------------------------|----------------------------------------------------------------------------------------------------|----------------------------------------------------------------------------------------------------|-------------|--------------|--|--|
| Fichier Action Affichage ?                                                                                                    |                                                                                                    |                                                                                                    |             |              |  |  |
| ⇔ ⇒ € 🖬 🗟 🔗                                                                                                    |                                                                                                    |                                                                                                    |             |              |  |  |
| <ul> <li>Stratégie Ordinateur local</li> <li>Configuration ordinateur</li> <li>Paramètres du logiciel</li> <li>Paramètres Windows</li> <li>Modèles d'administration</li> <li>Configuration utilisateur</li> <li>Paramètres du logiciel</li> <li>Paramètres Windows</li> <li>Modèles d'administration</li> <li>Modèles d'administration</li> <li>Modèles d'administration</li> <li>Menu Démarrer et Barre</li> <li>Bureau</li> </ul> | Modèles d'administration<br>Système<br>Description :<br>Autoriser la configuration de différents<br>paramètres système. | Paramètre<br>Menu Démarrer et Barre des<br>Bureau<br>Panneau de configuration<br>Dossiers partagés<br>Réseau<br>Système<br>Composants Windows | s tâches    |              |  |  |
| <ul> <li>Panneau de configurati</li> <li>Dossiers partagés</li> <li>Réseau</li> <li>Système</li> <li>Composants Windows</li> </ul>                                                                                                    | لبسية                                                                                                    | <i>أمين دب</i>                                                                                                    | <i>عداد</i> |              |  |  |
| < >                                                                                                    | Étendu / Standard /                                                                                                    |                                                                                                    |             |              |  |  |
|                                                                                                    |                                                                                                    |                                                                                                    |             |              |  |  |
| 🛃 démarrer 🔰 🙆 👔                                                                                                    | 🗐 Document 1 - Microsof 🛛 🐂 Strat                                                                                       | égie de groupe                                                                                                    | FR 🔇 🔠      | أمين 10:43 🍒 |  |  |
| سوف تظهر عدة قوائم نختر قائمة<br>Options Ctrl + Alt + Suppr كما موضح<br>بالصورة التالية :                                                                                                    |                                                                                                    |                                                                                                    |             |              |  |  |

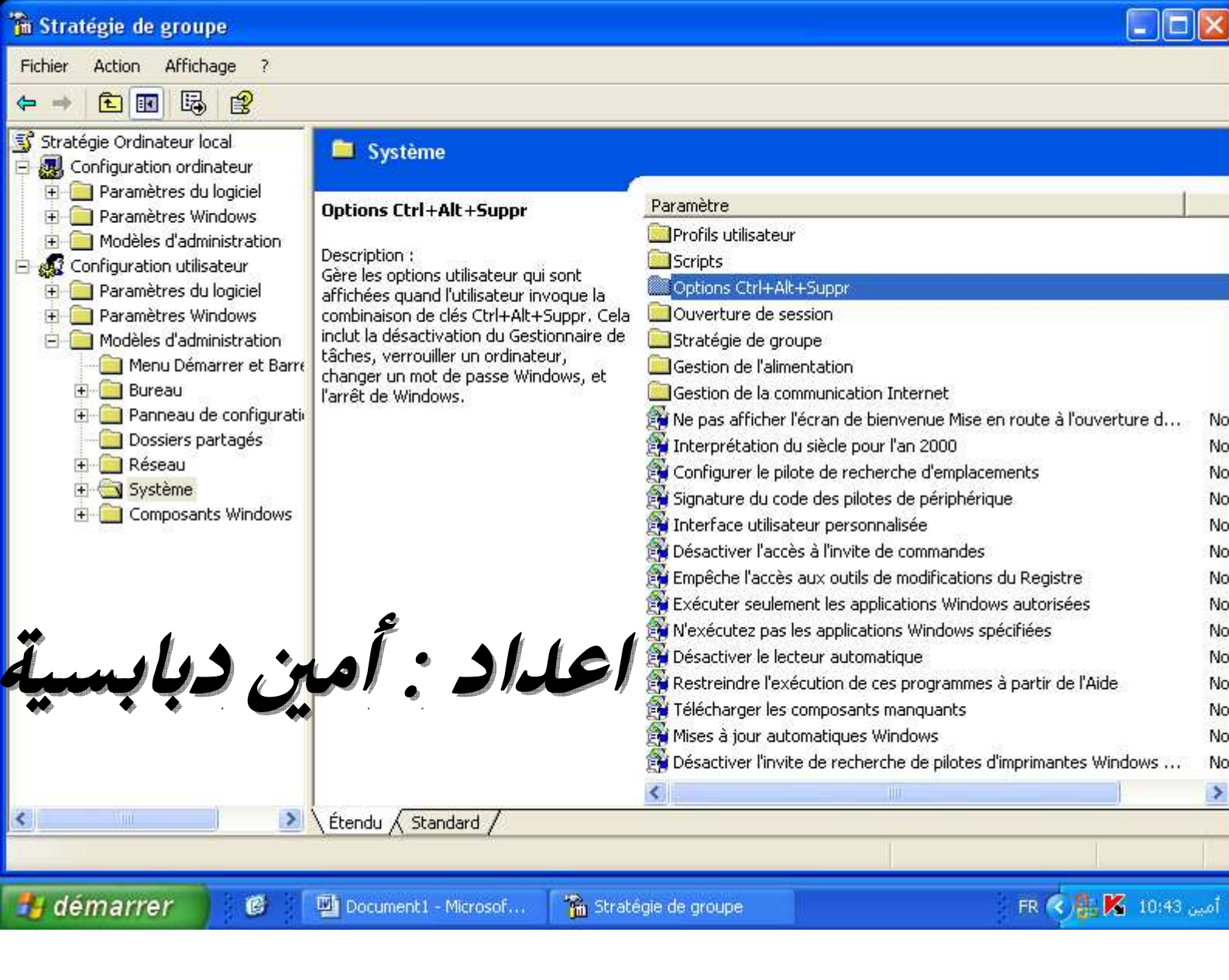

## سوف تظهر عدة قوائم نختر منها Supprimer le Gestionnaire de tâches Or Task Manger هذا اسمها بالانكليزية اتبع الصورة التالية للتوضيح اكثر :

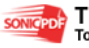

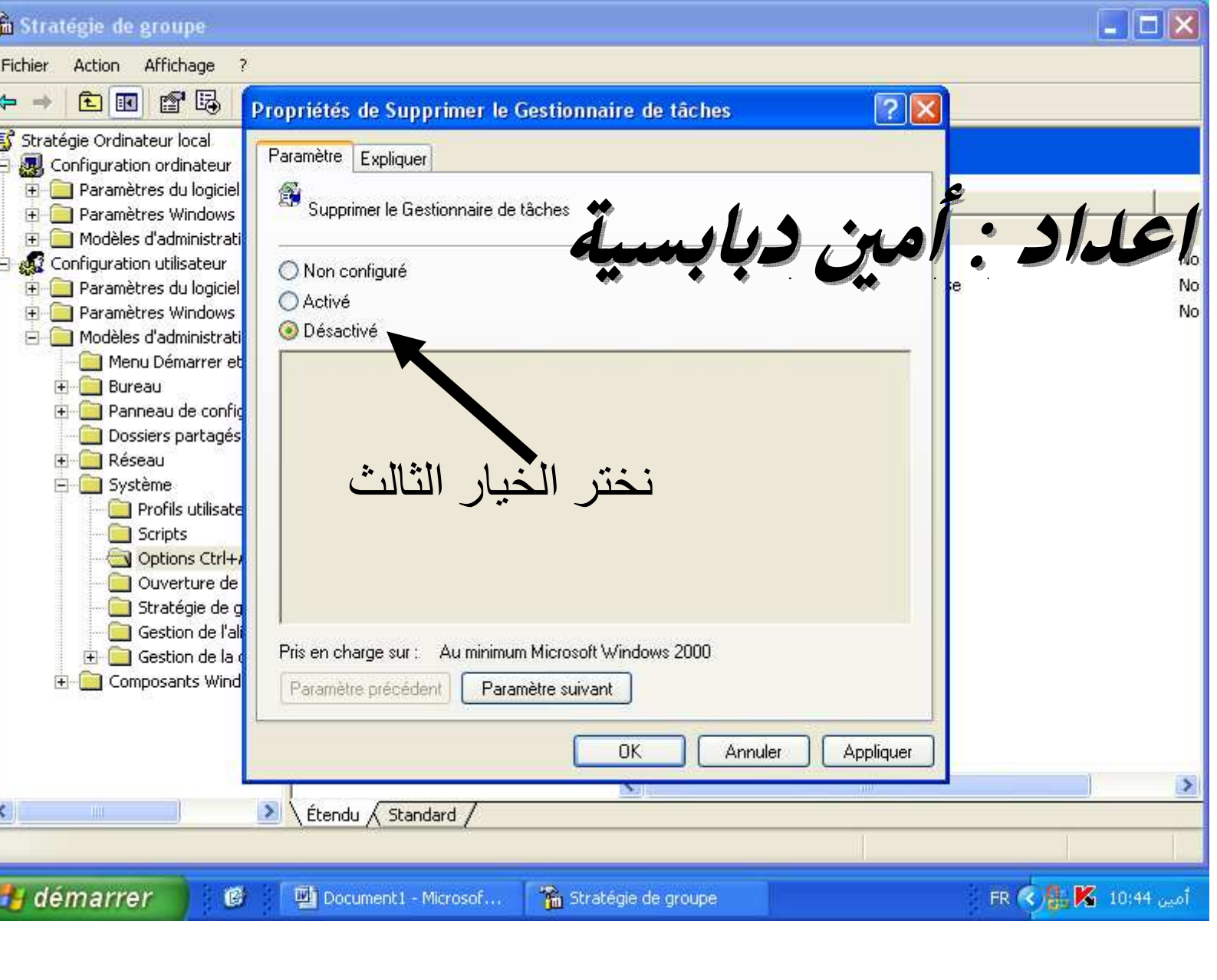

بعد الضغط عليها سوف تظهر الصورة التالية : نختر Désactivé

الان لنرى ان نجحت الفكرة او لا والصورة التالية توضح :

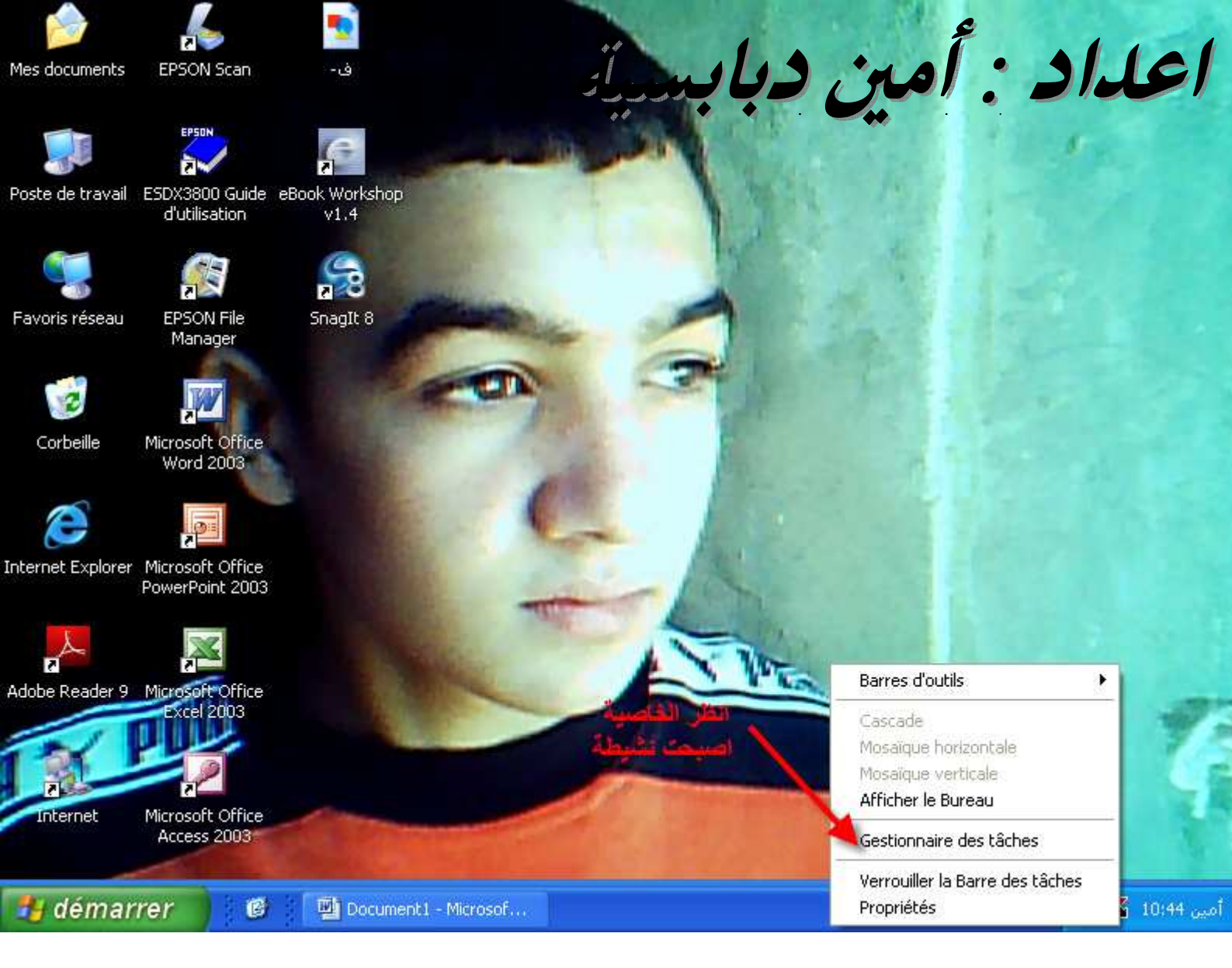

### لقد نجحت الفكرة تهانينا الان لقد قمنا باسترجاعها بدون برامج .

\*\* ارجوا أن تكون الفكرة اعجبتكم \*\*

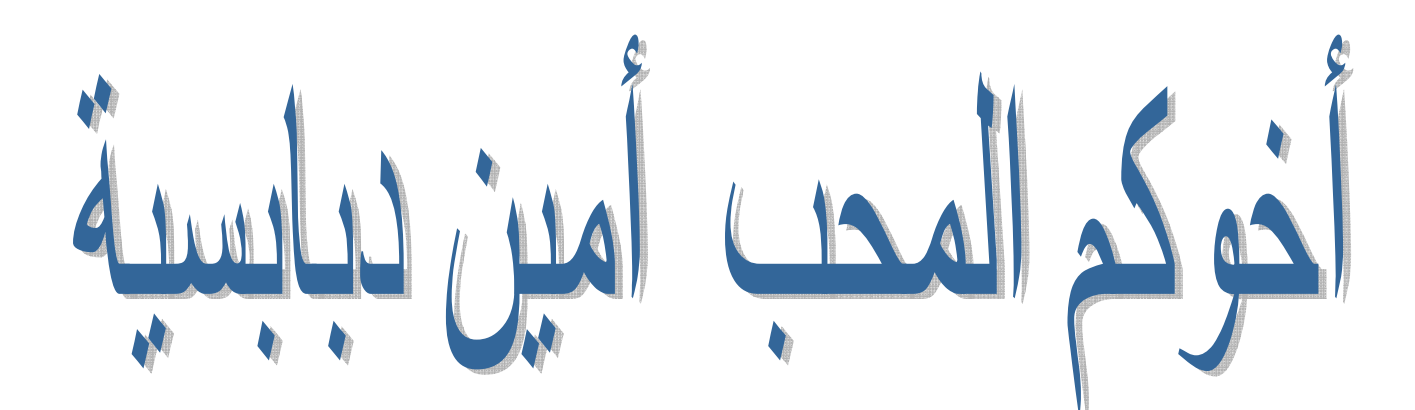

ملاحظة مهم جدااا: عزيزي القارئ ان التعديل في محتوى هذا الكتاب سوف يعرضك الى مسألة امام الله تعالى يوم القيامة ارجوا عد التعديل فيه إلا بإذن من صاحبه لأي استفسار أو طرح مشاكلكم راسلوني على : aminedebabsia@gmail.com

نتشرف بزيارتك على الموقع التالي :

www.rabad.ahlamontada.com

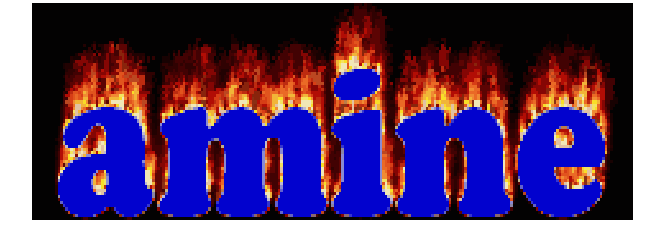

ہتال اللہ ہٰی محکم تنزیلہ : «یرنع اللہ الزین اَمنوا منٹم والزین اُتّوا العلم ورجات ﴾

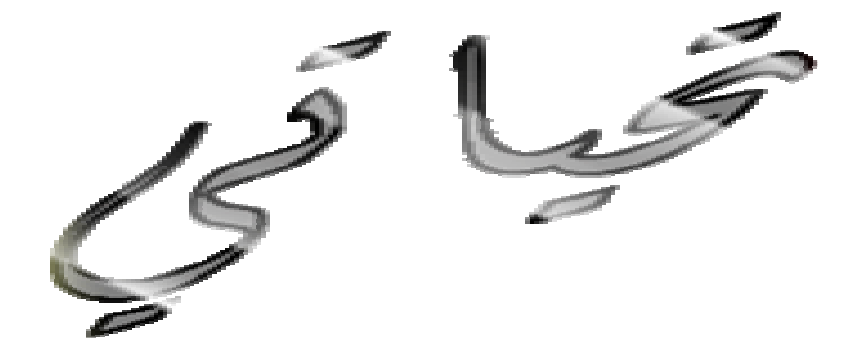

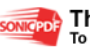

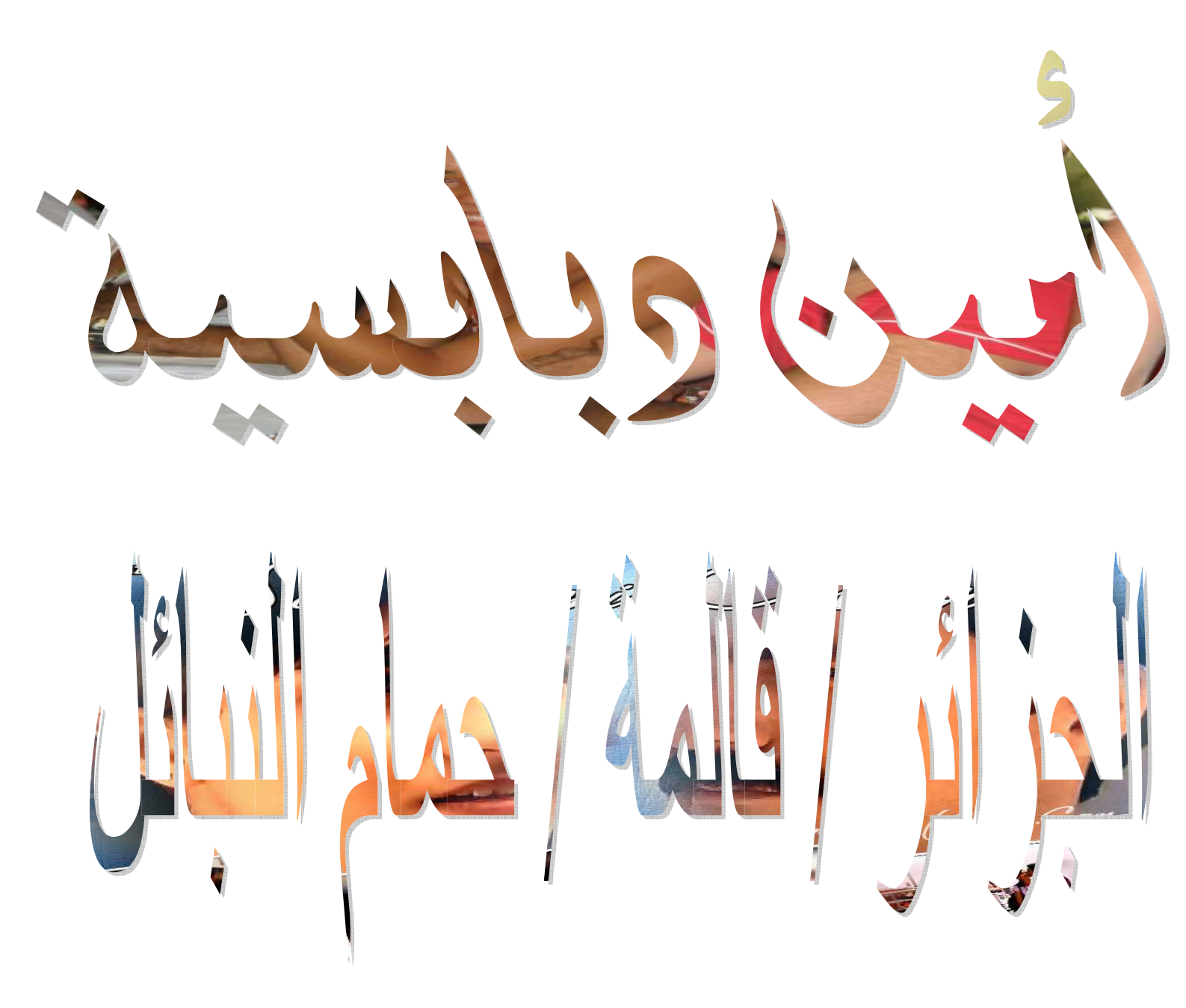

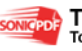

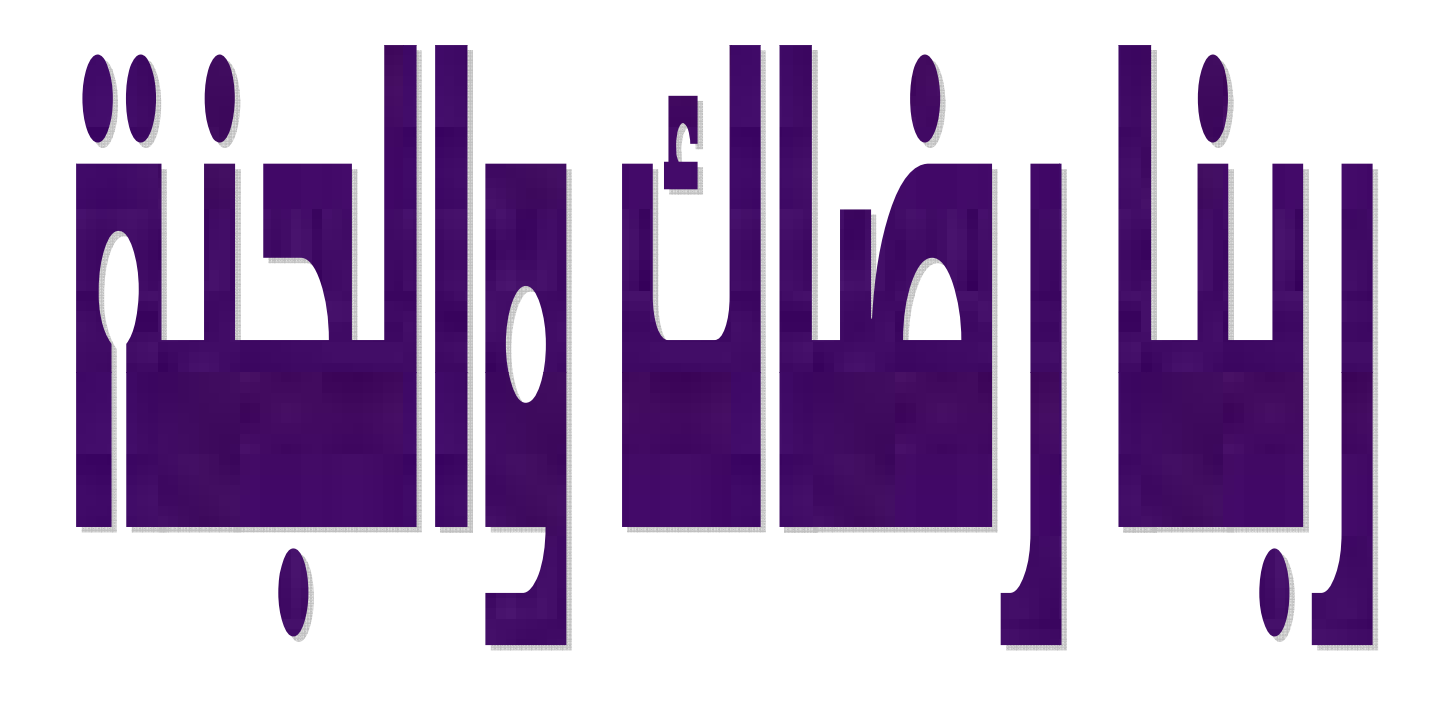

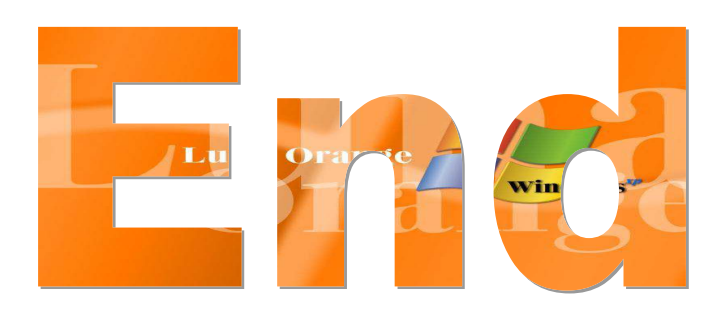

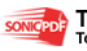

This PDF was created using the Sonic PDF Creator. To remove this watermark, please license this product at <u>www.investintech.com</u>